Just trying to help you gimmecat making a nice bed in Revit out of a .dwg-file called BERLINO-80.dwg. There did you get it from?

Autocad a program that I hate must be used...

I opened the file in Autocad and this was what I got after having shaded it to see a little better...

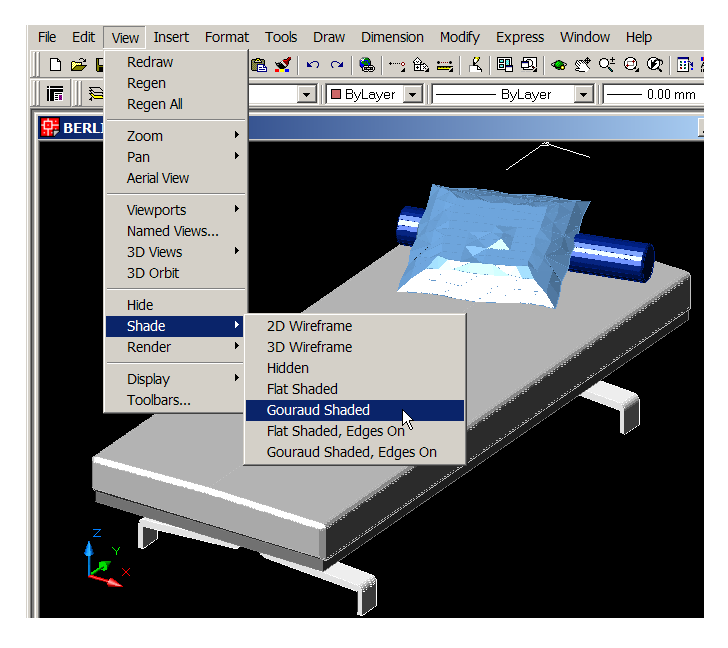

I tried to find the problem. I selected the mattress. It was on layer 0 with color 145.

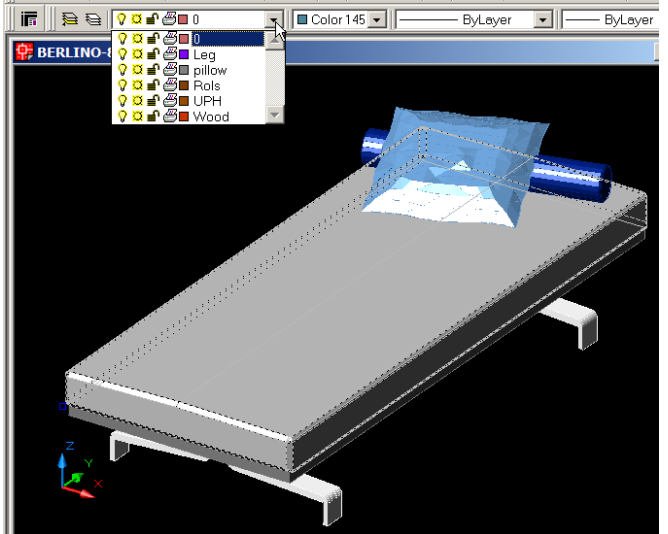

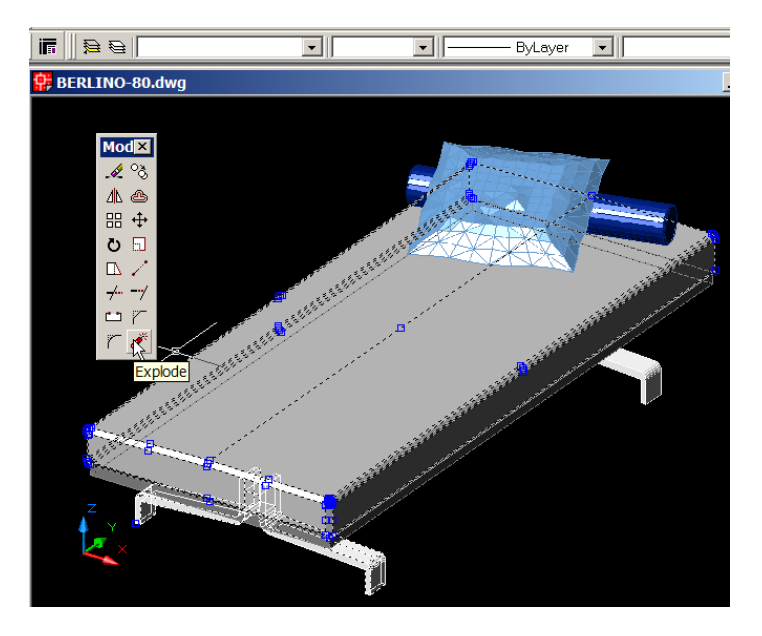

I exploded the mattress. And I could see all the faces it was made up of.

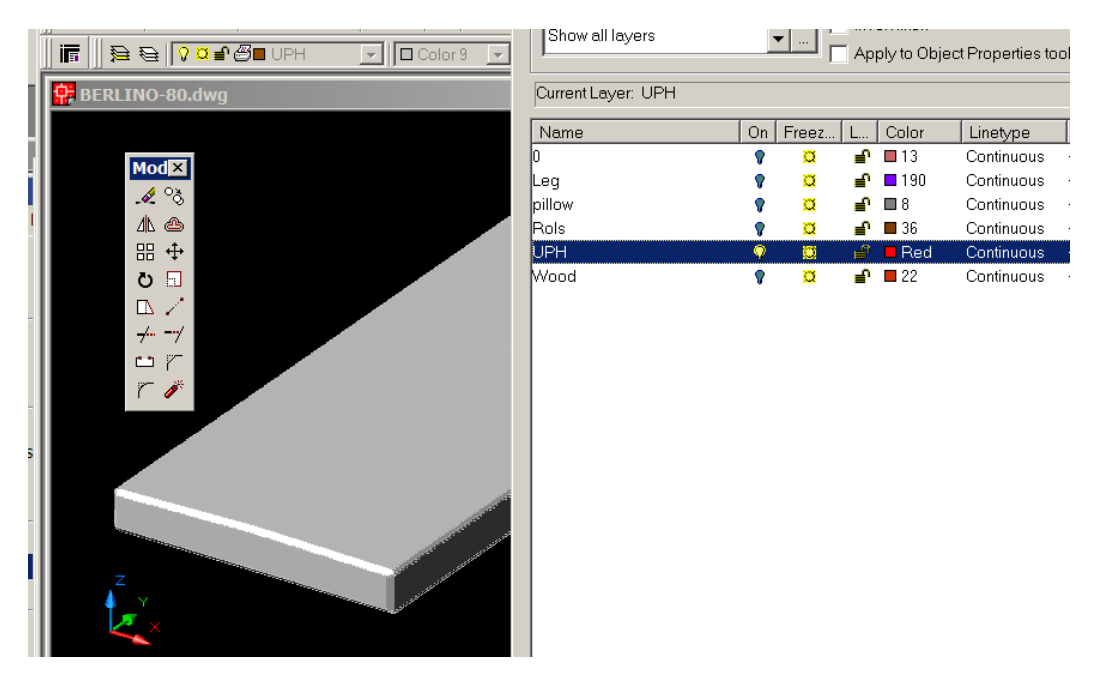

Then I opened the Layer list and gave the mattress layer called UPH a real Red color to make it a little easier to see. And I turned off all the other layers except 0 to make it easier to select the mattress.

I made the UPH layer to current layer.

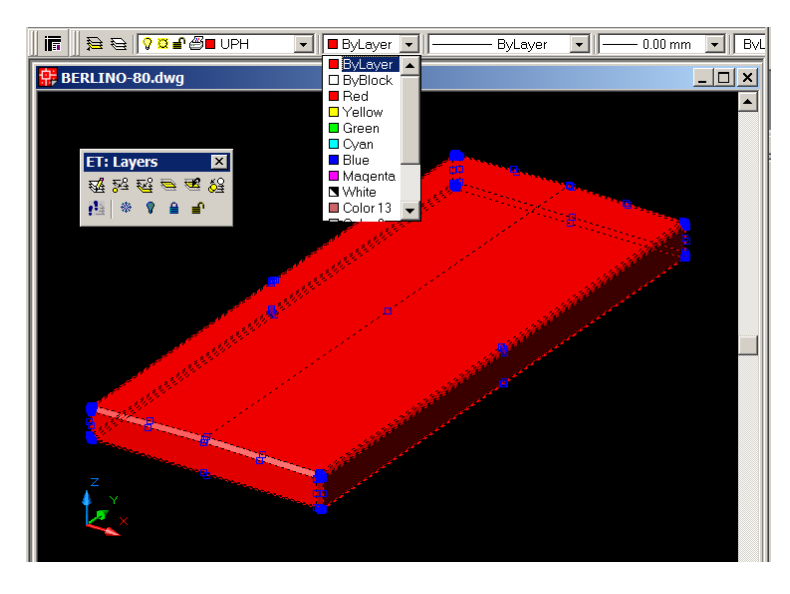

Now I could select the mattress and change all the faces in the mattress to the current layer by clicking the third button on the Layers-menu.

And I was able to select color By Layer. And the whole sh-t turned red. The truth to say – it was not so easy to get it to turn red. It is something corny with it – but it is Autocad and that program I never trust...

Now make the same thing with the other parts and then save it. And import it in a .rfa-file(family file) in Revit.

In Revit:

File > New > Family and choose: Metric Generic Model.rft. Import the .dwg-file. Save it as myBerlinoBed.rfa....

You can now load it as a Component in a .rvt-file to use it as you like... Making a really cosy home.

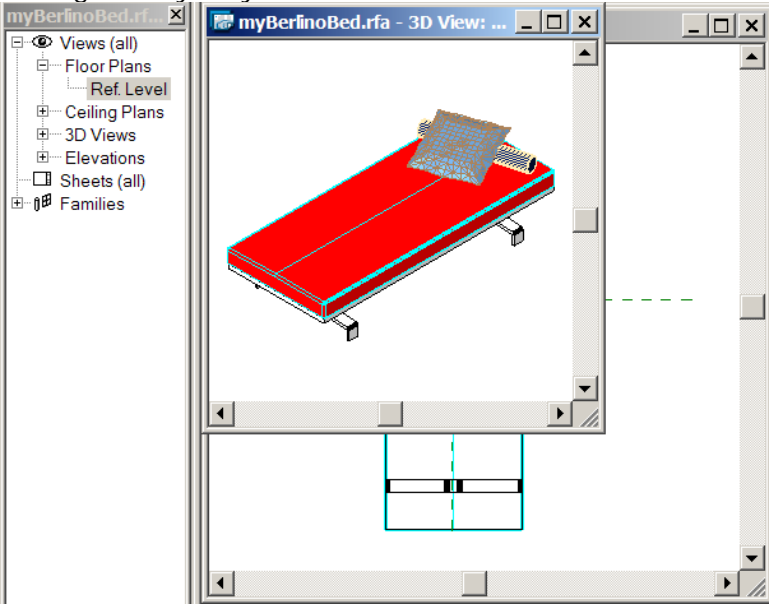

| Obj | ect Styles                                        |            |        |                |              |                 |  |  |
|-----|---------------------------------------------------|------------|--------|----------------|--------------|-----------------|--|--|
| M   | Model Objects Annotation Objects Imported Objects |            |        |                |              |                 |  |  |
|     | Colorent                                          | Line V     | Veight | Line Color     | Line Pattern | Material        |  |  |
|     | Category                                          | Projection | Cut    |                |              |                 |  |  |
|     | □── Imports in Families                           | 1          |        | Black          |              |                 |  |  |
|     | ····· 0                                           | 1          |        | RGB 090-173-17 | Solid        | Render Material |  |  |
|     | Leg                                               | 1          |        | RGB 128-255-00 | Solid        | Render Material |  |  |
|     | Rols                                              | 1          |        | RGB 179-217-25 | Solid        | Render Material |  |  |
|     | UPH                                               | 1          |        | Cvan           | Solid        | Render Materia  |  |  |
|     | Wood                                              | 1          |        | RGB 090-214-25 | Solid        | Render Material |  |  |
|     | pillow                                            | 1          |        | RGB 103-103-10 | Solid        | Render Material |  |  |

But let us give it a new material in Revit first. Choose:

Settings > Object Styles and choose Imported Objects And have a look.

| lame                                                                                                    |           | Shading               |                         |                   |                 |
|----------------------------------------------------------------------------------------------------|-----------|-----------------------|-------------------------|-------------------|-----------------|
| Detault<br>Detault Reat                                                                                                 |           | Update when A         | AccuRender selection oc | ours.             |                 |
| Default Wall                                                                                                    |           | Color:                | Red                     |                   |                 |
| Gless<br>Render Material 0-19-76<br>Render Material 76-38-0<br>Render Material 82-124-165<br>Render Material 82-124-165 |           | Glow                  | Transparency            | Smoothness.<br>50 | Shininess<br>64 |
| Render Material 152-152-152<br>Plender Material 165-41-0<br>Plender Material 165-82-82<br>Render Material 255-0-0       |           | AccuRender<br>Texture | [                       |                   | <u>.</u>        |
| Hender Material 255-255-255                                                                                             |           | Surface Pattern       |                         |                   |                 |
| New Material                                                                                                    |           | x em:                 |                         |                   |                 |
| Name: Matress Mat                                                                                                    | enal      | ×                     | Black                   |                   |                 |
|                                                                                                    | OK Cancel | Pattern               |                         |                   |                 |
| 2                                                                                                    |           | , wiem.               |                         |                   | •               |
| Duplicate Rename                                                                                                    | Deatr     | Color                 | Black                   |                   |                 |
|                                                                                                    |           | 100                   | 1                       |                   |                 |

It is called Renderer Material 255-255-255. I Duplicated it and renamed it to Mattress Material. And then click the arrow beside AccuRender Texture.

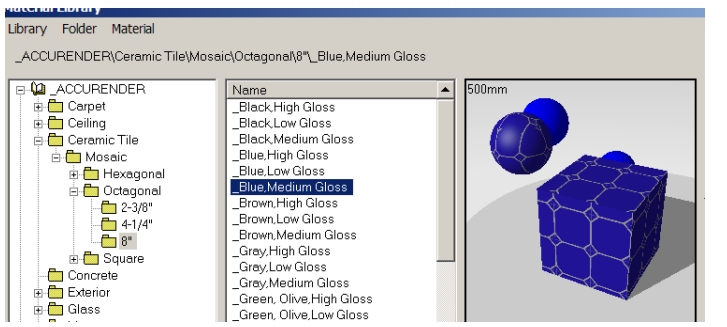

Choose some really cool material so your I gets really electrified....

| taterials                                                                                                    |                                     |                                                                                         | > |  |  |  |
|----------------------------------------------------------------------------------------------------|-------------------------------------|-----------------------------------------------------------------------------------------|---|--|--|--|
| Name Defoult Defoult Defoult Vvill                                                                                      | Shading<br>Update when Ac<br>Color: | ccuRender selection occurs.                                                             |   |  |  |  |
| Glass<br>Mattroso Material 0-19-76<br>Render Material 0-19-76<br>Render Material 82-19-10<br>Render Material 82-124-165 | Glow                                | Transparency:         Smoothness:         Shininess:           0         50         128 |   |  |  |  |
| Render Material 127-0-255<br>Render Material 152-152-152<br>Render Material 165-41-0<br>Render Material 155-82-82       | AccuRender<br>Texture:              | ACCURENDER\Ceramic Tile\Mosaic\Octago                                                   |   |  |  |  |
| Render Material 255-255-255                                                                                             | Surface Pattern                     |                                                                                         | - |  |  |  |

This is the new look with the new Mattress Material.

| M | odel Objects Annotation Objects | ects Imported  | l Objects  |                |              |                   |
|---|---------------------------------|----------------|------------|----------------|--------------|-------------------|
|   | Catagony                        | Line Weight    |            | Line Celer     | Line Onthern | Material          |
|   | Category                        | Projection Cut | Life Color | Line Pattern   | Material     |                   |
|   | □── Imports in Families         | 1              |            | Black          |              |                   |
|   | 0                               | 1              |            | RGB 090-173-17 | Solid        | Render Material   |
|   | Leg                             | 1              |            | RGB 128-255-00 | Solid        | Render Material   |
|   | Rols                            | 1              |            | RGB 179-217-25 | Solid        | Render Material   |
|   | UPH                             | 1              |            | Cvan           | Solid        | Mattress Material |
|   | Wood                            | 1              |            | RGB 090-214-25 | Solid        | Render Material   |
|   | pillow                          | 1              |            | RGB 103-103-10 | Solid        | Render Material   |

With the new material. Now just save the .rfa-file.

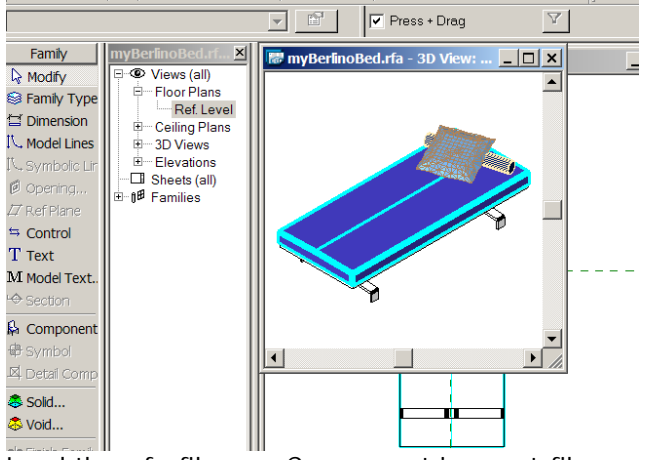

Load the .rfa-file as a Component in a .rvt-file.

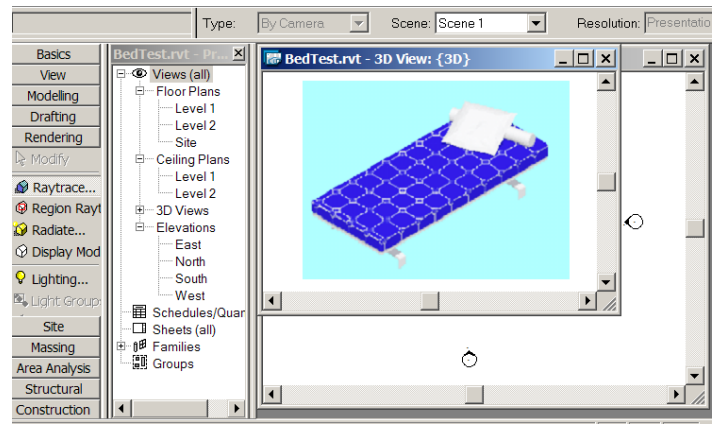

The result after rendering....

| Catagony            | Line We    | eight | Line Color     | Lin   |
|---------------------|------------|-------|----------------|-------|
| Category            | Projection | Cut   | Line Coloi     |       |
| Imports in Families | 1          |       | Black          |       |
| 0                   | 1          |       | RGB 090-173-17 | Solid |
| Leg                 | 1          |       | RGB 128-255-00 | Solid |
| Rols                | 1          |       | RGB 179-217-25 | Solid |
| UPH                 | 1          |       | Cvan           | Solid |
| Wood                | 1          |       | RGB 090-214-25 | Solid |
| Rename              |            |       | × 3-103-10     | Solid |
| Previous:           | PH         |       |                |       |
| New:                | PHnew      |       |                |       |

And if you wants beds with different colored Mattresses you have to save the .rfafile with another name. And you have to rename the UPH Category to something else. Make a new material. And load the new .rfa-file as a Component in a .rvtfile. That 's it!